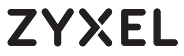

WAH7608 4G LTE Portable Router

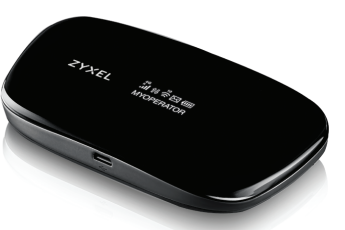

Warranty Card

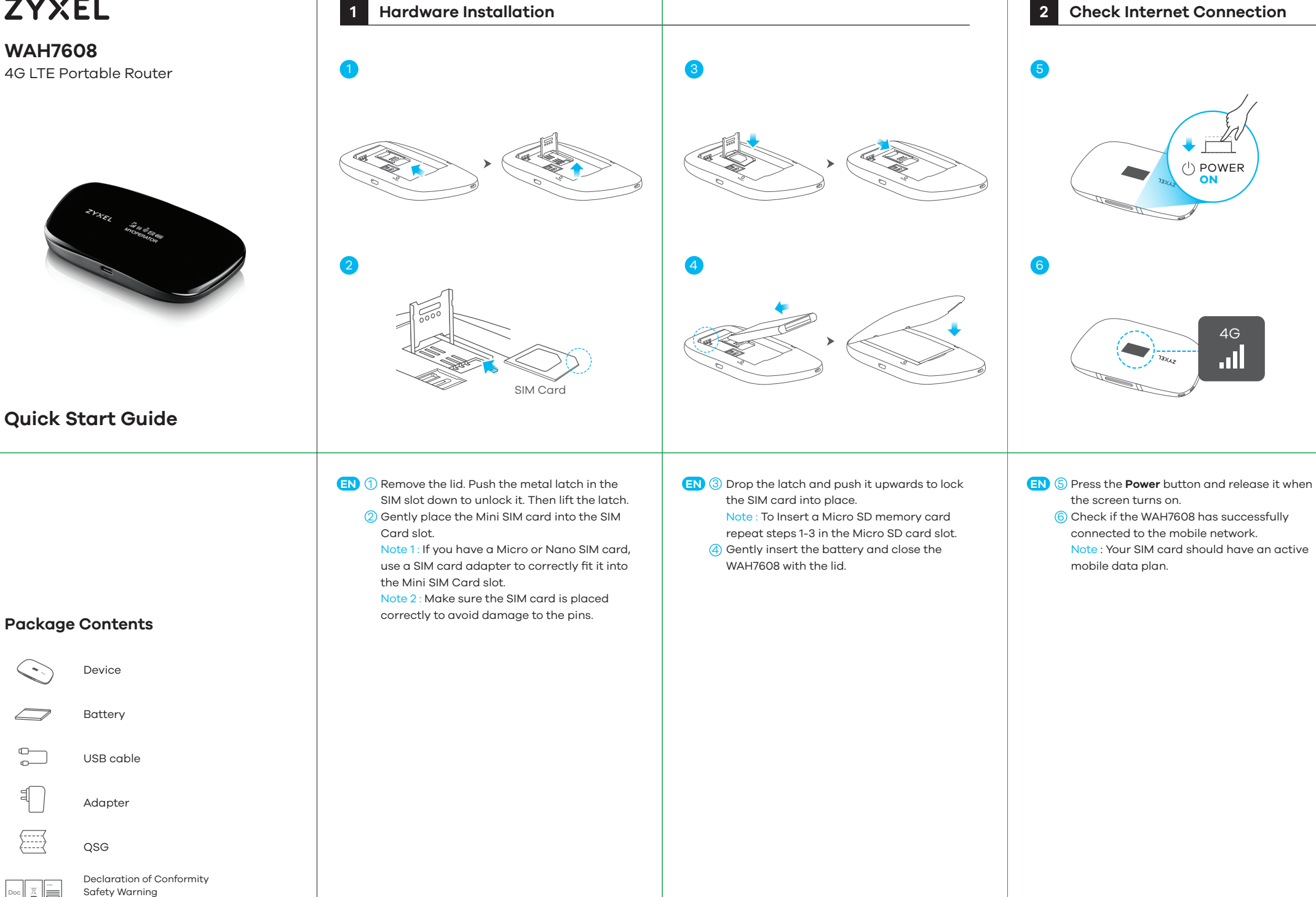

### Connecting to the WAH7608

## Twice <sup>(|</sup>) POWER WiFi 2.4G Name : Zyxel \_ [\_\_\_ KEY :\_\_\_\_\_

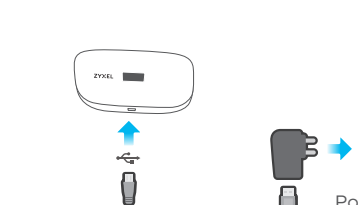

÷

Charge your WAH7608

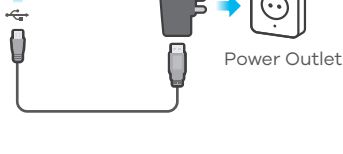

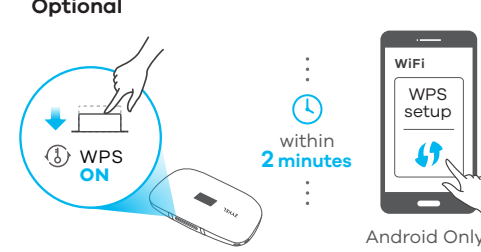

- EN Press the **Power** button twice to view the WAH7608's wireless network settings. From another device find this Name (SSID) and enter the KEY to connect wirelessly to the WAH7608. OR
  - (Optional) If your client supports WPS, press its WPS button. Within 2 minutes, press the WAH7608's WPS button to begin WPS pairing.
- (EN) Use the included power adapter to connect the WAH7608 to a power outlet or a computer's USB port.
- EN Download and use LTE Ally to configure the WAH7608's fast Internet sharing, control connected devices and data usage.

Download the App

# Troubleshooting

#### Problem: I cannot connect to the WAH7608 wireless network.

- **Possible Solutions:**
- 1. Make sure the wireless network is enabled. Press the **WPS** button for 3 seconds to enable or disable the WAH7608's wireless network.
- 2. Make sure you used the correct WiFi Name and KEY to connect.
- 3. Remove the lid. Press the **Reset** button and release it when the screen displays **Reset** to return your WAH7608 to factory-default settings.

### Problem: I am connected to the WAH7608 but cannot access the Internet.

- **Possible Solutions:**
- 1. If your SIM card has a PIN code, use LTE Ally or connect to the web configurator (http://192.168.1.1) using the username (admin) and password (Default: 1234) to unlock your SIM card.
- 2. Make sure your SIM card's account is valid and has an active data plan.
- 3. Make sure your data plan has not reached its limit.
- 4. Make sure you're in the ISP's coverage area.
- 5. Make sure you correctly inserted the SIM card in the SIM card slot.
- 6. Make sure your mobile access information (such as APN) is entered correctly. You can check this in the web configurator (http://192.168.1.1) or LTE Ally.

#### See the User's Guide at www.zyxel.com for more information, including customer support and safety warnings.

EU Importer Zyxel Communications A/S Gladsaxevej 378, 2. th. 2860 Søborg, Denmark. http://www.zyxel.dk

US Importer Zyxel Communications, Inc 1130 North Miller Street Anaheim, CA 92806-2001 http://www.us.zyxel.com

Copyright © 2018 Zyxel Communications Corp. All Rights Reserved.

Android Only

Optional

 $\circ$   $\bigcirc$ Q LTE Ally GET IT ON Ļ

**Google Play** Available on the iPhone App Store